iNode **张轩玮** 2020-06-06 发表

| 组网及说明                                                                                                    |                                                    |                                                          |                                                             |                                    |                                                  |                   |                |
|----------------------------------------------------------------------------------------------------|----------------------------------------------------|----------------------------------------------------------|-------------------------------------------------------------|------------------------------------|--------------------------------------------------|-------------------|----------------|
| 无                                                                                                    |                                                    |                                                          |                                                             |                                    |                                                  |                   |                |
| 配置步骤                                                                                                    |                                                    |                                                          |                                                             |                                    |                                                  |                   |                |
| <ol> <li>1 配置需求或说明</li> <li>1.1 适用产品系列</li> <li>本案例适用于inodeE0548</li> <li>2 配置步骤</li> <li>2.1 下载安装</li> <li>建议登录www.h3c.com官</li> <li>1. 登录www.h3c.com官</li> </ol>                                      | 之后版本<br>网下载最新                                      | 新版本7.3.16<br>产品支持与服                                      | 6客户端。<br>服务""软"                                             | 华下载"                               |                                                  |                   |                |
| (←)→♂☆ ◙ ‰ ┉┉                                                                                                    | h3c.com/cn/                                        |                                                          | 8                                                           | ※ ···· ☆ Q 搜索                      | E.                                               | hrv               | • • • =        |
| ☆ 最常访问                                                                                                    |                                                    |                                                          |                                                             | 1                                  |                                                  |                   | □移动设备上的书签<br>^ |
| 日日に                                                                                                    | 快捷导航 〓                                             | 产品技术 解决方题                                                | 案 技术咨询与服                                                    | ② 国家 /<br>务 产品支持与服务                | 地区 注册 3<br>5 如何购买                                | 绿 搜索<br>新华三大学 合作伙 | Q<br>伴 关于我们    |
|                                                                                                    | 产品支持服务<br>基础服务<br>云计算服务<br>安全服务<br>大数据服务<br>智制终端服务 | 服务支持中心<br>智能终端在线套级<br>侵修期置询<br>接权业务<br>知了社区<br>HPE产品支持中心 | 在始設大支持<br>(開発最互穿術<br>祭務政序編)<br>产品生命周期<br>智能终端社区<br>新华三级势APP | 文档与软件<br>文档中心<br>技术文科<br>数ペ下数<br>2 | 政策动态<br>服务公告<br>服务政策<br>服务新闻<br>维保服务说明<br>週道服务标准 |                   |                |
| 2、选择"管理软件"—"iNc<br>按产品检索                                                                                                    | de MC (                                            | 手机客户端)                                                   | 3                                                           |                                    |                                                  |                   | 经通             |
| 选择产品大类                                                                                                    | 选择产品系列                                             |                                                          | 选择具体产品                                                      | 15                                 | 5择卜载内容                                           |                   | 卜戰             |
| 云计算                                                                                                    |                                                    | 路由器                                                      |                                                             | 交换机                                |                                                  | 无约                | <u>څ</u>       |
| 安全                                                                                                    | J                                                  | 广域网SDN                                                   |                                                             | SDN                                |                                                  | ADNET             | &SNA           |
| NFV                                                                                                    |                                                    | 管理软件                                                     |                                                             | 消费类产品                              |                                                  | 智能                | 家居             |
| 服务器                                                                                                    |                                                    | 存储                                                       |                                                             | EPON                               |                                                  | EPCN              | 网关             |
| ICG信息通信                                                                                                    |                                                    | 统一通信                                                     |                                                             | 服务产品                               |                                                  | 物助                | 500            |
| 移动通信                                                                                                    |                                                    | 其它产品                                                     |                                                             |                                    |                                                  |                   |                |
| 管理软件                                                                                                    |                                                    |                                                          |                                                             |                                    |                                                  |                   |                |
| CAMS 综合访问管理服务<br>→ CAMS 综合访问管理服务<br>Quidview 网络设备管理<br>→ Quidview 网络设备管理<br>→ Quidview 网络设备管理系统<br>iNode客户端<br>→ iNode PC(PC客户端)<br>→ iNode MC(手机客户端)<br>XLog 网络日志审计系统<br>→ XLog 网络日志审计系统<br>iMC 智能管理中心 | 器<br>系统                                            |                                                          |                                                             | ÷<br>;                             | iNode DC(可<br>新华三e盾                              | 溶解春户端)            |                |
| 3、下载最新版本7.3.16的                                                                                                    | ]Android∃                                          | 安装包                                                      |                                                             |                                    |                                                  |                   |                |

## iNode MC(手机客户端)

| → iNode MC 7.3.16 for iOS 版本软件及说明书【ssl vpn功能需要用户有自己的企业账号签名才能使用】 🔒 | 下载 |
|-------------------------------------------------------------------|----|
| → Node MC 7.3.15 for iOS 版本软件及说明书【ssl vpn功能需要用户有自己的企业账号签名才能使用】 🔒  | 下载 |
| → iNode MC 7.3.16 for Android 版本软件及说明书 🖬                          | 下载 |
| → iNode MC 7.3.2 for Android 版本软件及说明书 🖬                           | 下载 |
| → iNode MC 7.3.2 for iOS 版本软件及说明书【ssl vpn功能需要用户有自己的企业账号签名才能使用】 🗎  | 下载 |
| → iNode MC 7.1.45 for Android 版本软件及说明书 e                          | 下载 |
| → iNode MC 7.1.45 for iOS 版本软件及说明书【ssl vpn功能需要用户有自己的企业账号签名才能使用】 🔒 | 下载 |
| → iNode MC 7.1.39 版本软件及说明书 🖬                                      | 下载 |
| → iNode MC 7.1.38 for iOS 版本软件及说明书【ssl vpn功能需要用户有自己的企业账号签名才能使用】 🔒 | 下载 |

4、 在用户栏中输入用户名yx800, 密码01230123

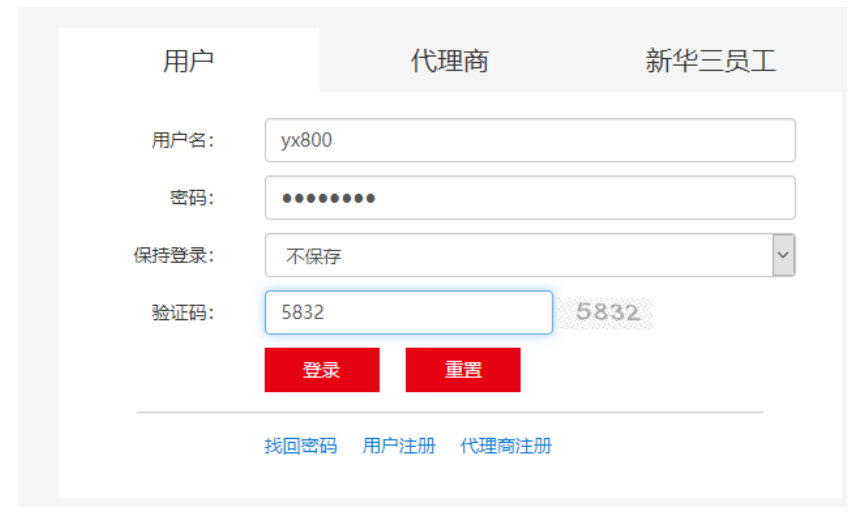

5、下载安装包

iNode MC 7.3.16 for Android 版本软件及说明书

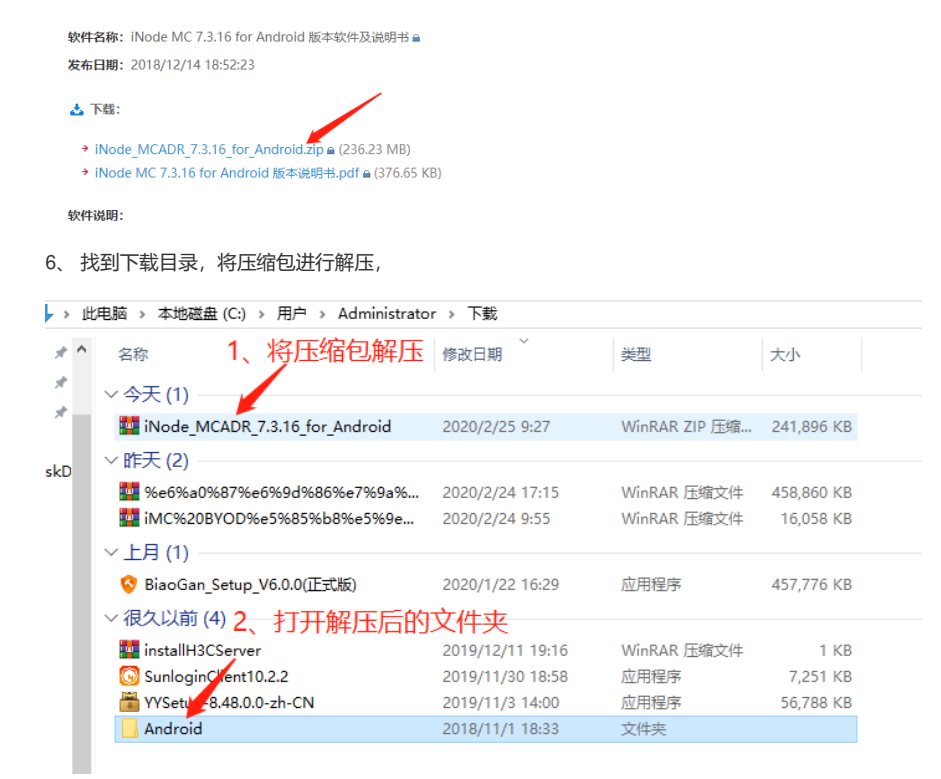

7、打开VPN压缩包进行解压

| >      | 此电脑 > 本地磁盘 (C:) > 用户 > Administrat | or » 下载 » Android |               |            |
|--------|------------------------------------|-------------------|---------------|------------|
| *      | <b>^</b> 名称 ^                      | 修改日期              | 类型            | 大小         |
| *      | iES_SDK_Android_7.3.16             | 2018/10/17 20:10  | WinRAR ZIP 压缩 | 18,720 KB  |
| *      | iESSDKSample_7.3.16                | 2018/10/17 19:37  | WinRAR ZIP 压缩 | 1,638 KB   |
|        | 🔤 iNode_CustomTool_7.3.16_Android  | 2018/10/31 13:58  | WinRAR ZIP 压缩 | 141,411 KB |
| tdiskD | iNode_MC_7.3.16_Android            | 2018/10/30 17:51  | WinRAR ZIP 压缩 | 17,086 KB  |
|        | iNode_MC_7.3.16_Android_gdgf       | 2018/10/31 11:27  | WinRAR ZIP 压缩 | 11,264 KB  |
|        | iNode_MC_7.3.16_Android_launcher   | 2018/10/31 11:31  | WinRAR ZIP 压缩 | 11,238 KB  |
|        | iNode_MC_7.3.16_Android_portal     | 2018/10/30 17:54  | WinRAR ZIP 压缩 | 17,086 KB  |
|        | iNode MC 7.3.16_Android_vpn        | 2018/10/30 17:53  | WinRAR ZIP 压缩 | 17,087 KB  |
|        | MDMTool                            | 2017/11/17 17:08  | WinRAR ZIP 压缩 | 6,837 KB   |
|        |                                    |                   |               |            |

8、 通过QQ文件传输助手或其他任意方法将iNode.apk安装包上传至Android手机

| 此电脑 > 本地磁盘 (C:) > 用户 > Administrator > 下载 > Android > iNode_MC_7.3.16_Android_vpn |                      |   |                                      |                |                   |
|-----------------------------------------------------------------------------------|----------------------|---|--------------------------------------|----------------|-------------------|
| ^                                                                                 | 名称 ^                 | ~ | 修改日期                                 | 类型             | 大小                |
|                                                                                   | comment<br>iNode.apk |   | 2018/10/17 17:39<br>2018/10/30 17:52 | 文本文档<br>APK 文件 | 1 KB<br>18,824 KB |

9、 手机和电脑同时登陆QQ, 通过文件传输助手上传至手机

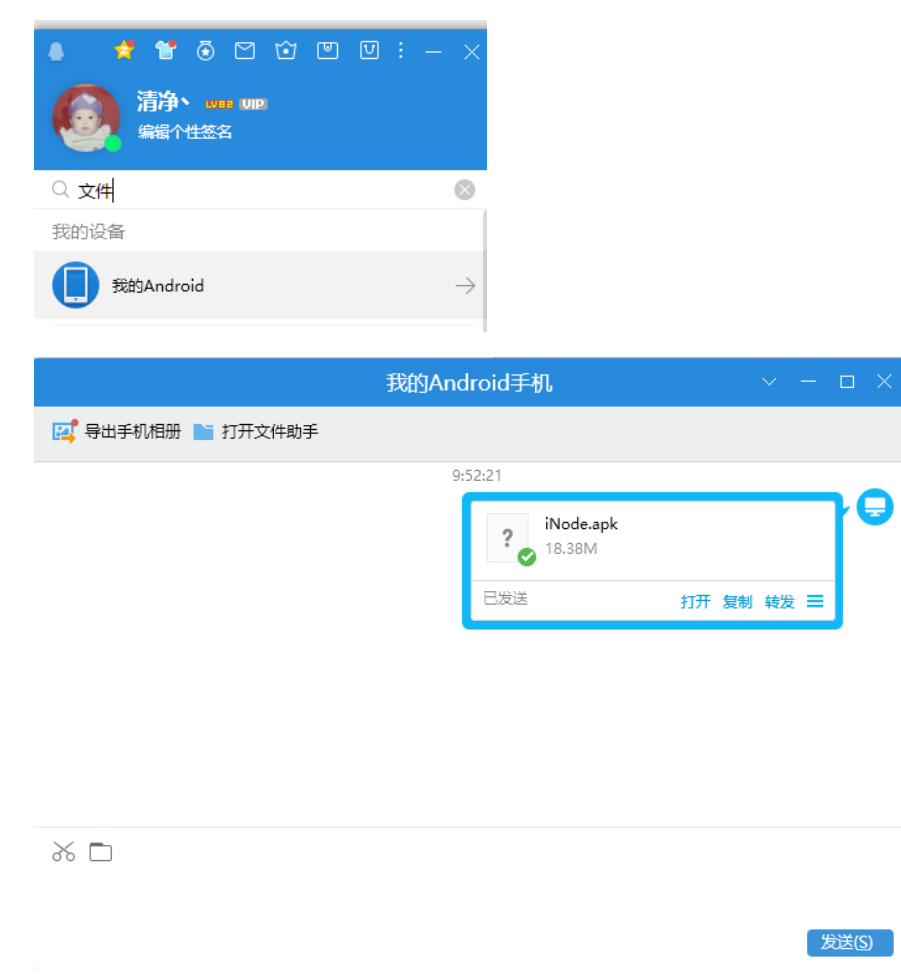

10、手机收到安装包后点击安装

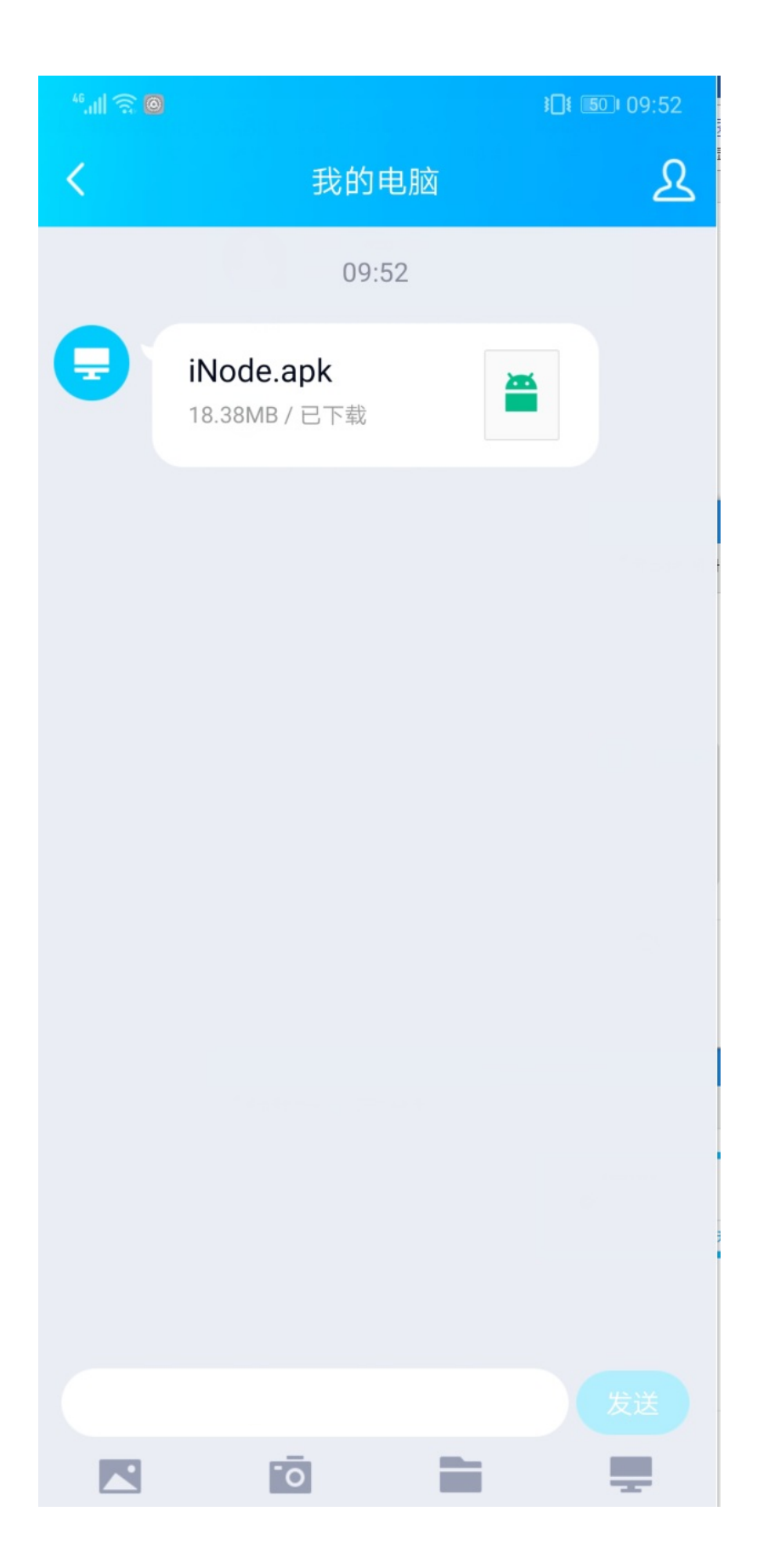

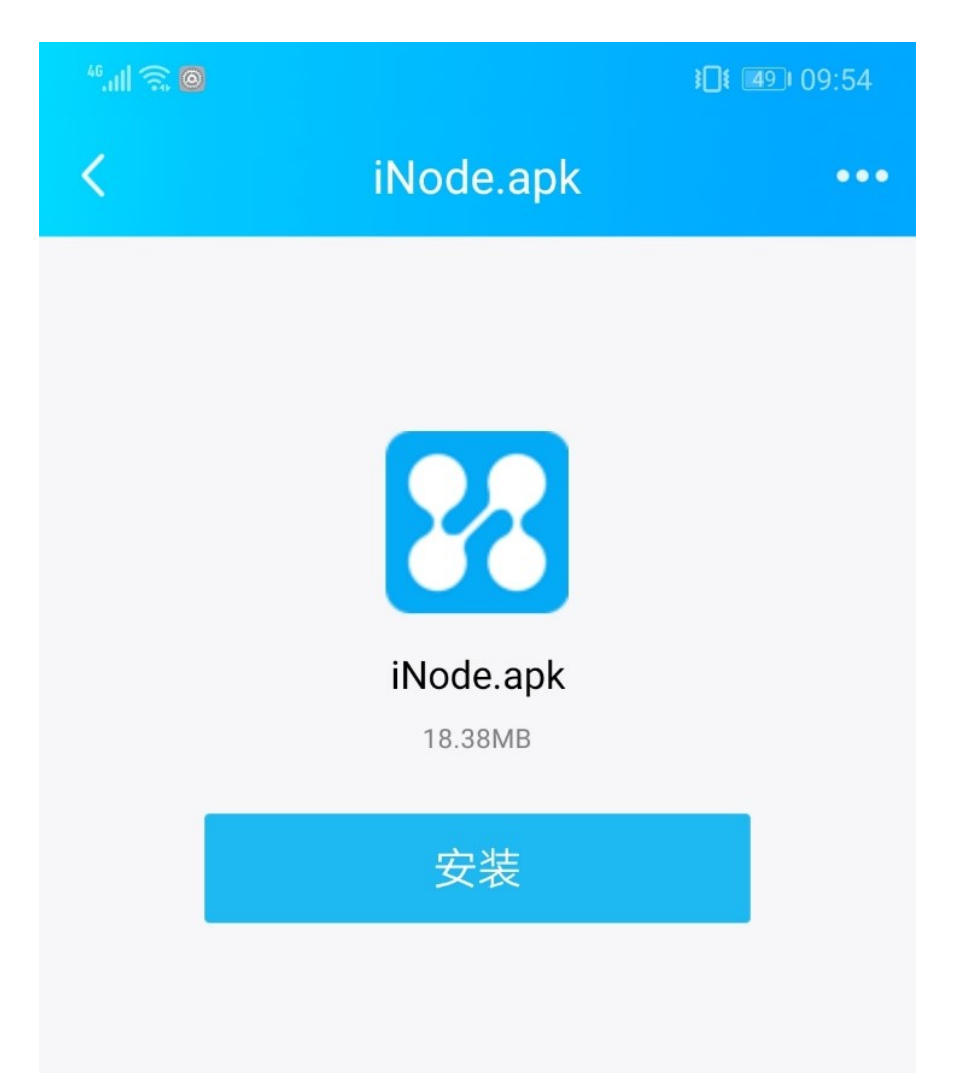

此为可执行文件,安装可能有安全风险,请谨慎操作。

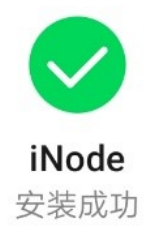

| 电话           |
|--------------|
|              |
| <b>饭</b> 们吧店 |
| 读取本机识别码      |
| 使用呼叫转移       |
| 存储           |
| 相机           |
| 位置信息         |

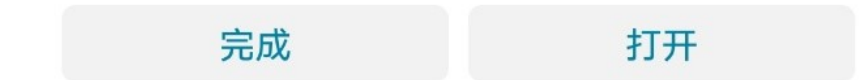

2.1 设置SSLVPN

1、安装完成后打开iNode客户端,点击右上角进行设置

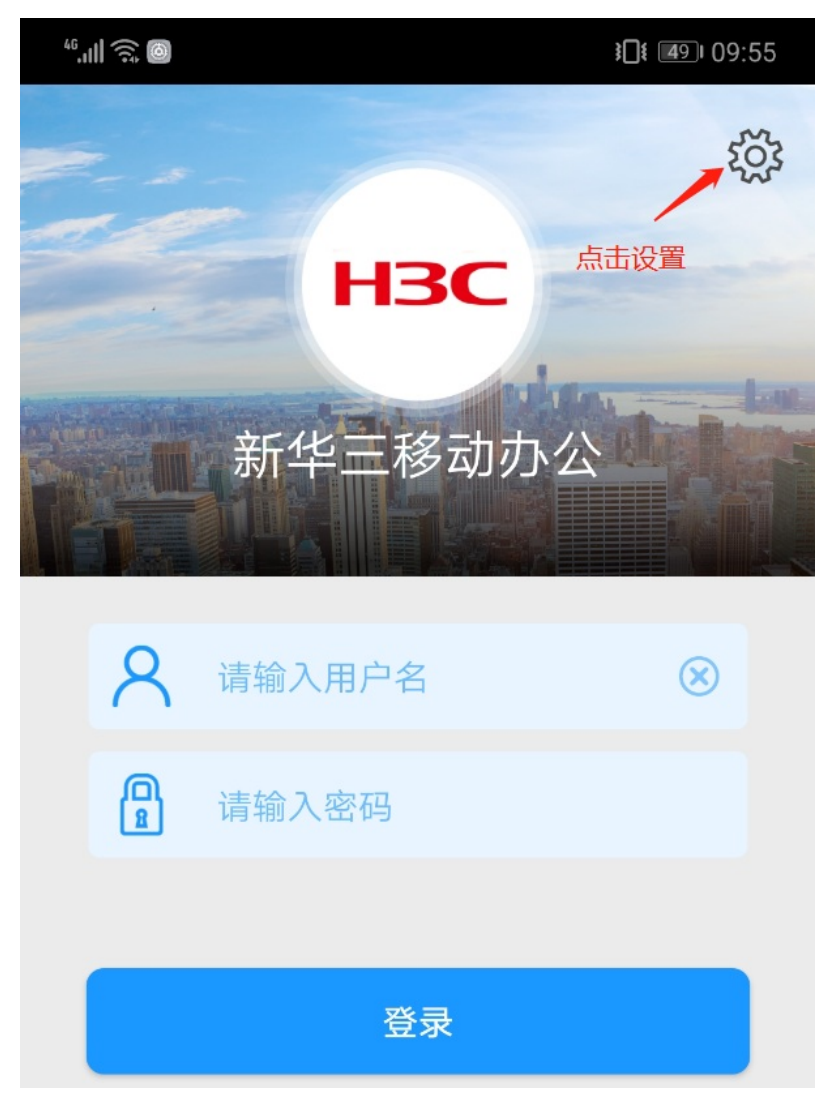

2、设置SSL VPN网关地址及端口

|              |    | <b>}∐</b> ŧ <b>4</b> 9 ∎ 09:56 |
|--------------|----|--------------------------------|
| <            | 设置 |                                |
| 自动登录         |    |                                |
| 保存密码         |    |                                |
| 设备类型         |    | >                              |
| SSL VPN服务器地址 |    | >                              |
| 域            |    | >                              |
| 使用证书         |    |                                |
| 消息端口         |    | 9018 >                         |

|              |    | <b>}∐</b> ŧ <b>4</b> 9 ∎ 09:56 |
|--------------|----|--------------------------------|
| <            | 设置 |                                |
| 自动登录         |    |                                |
| 保存密码         |    |                                |
| 设备类型         |    | >                              |
| SSL VPN服务器地址 |    | >                              |
| 域            |    | >                              |
| 使用证书         |    |                                |
| 消息端口         |    | 9018 >                         |

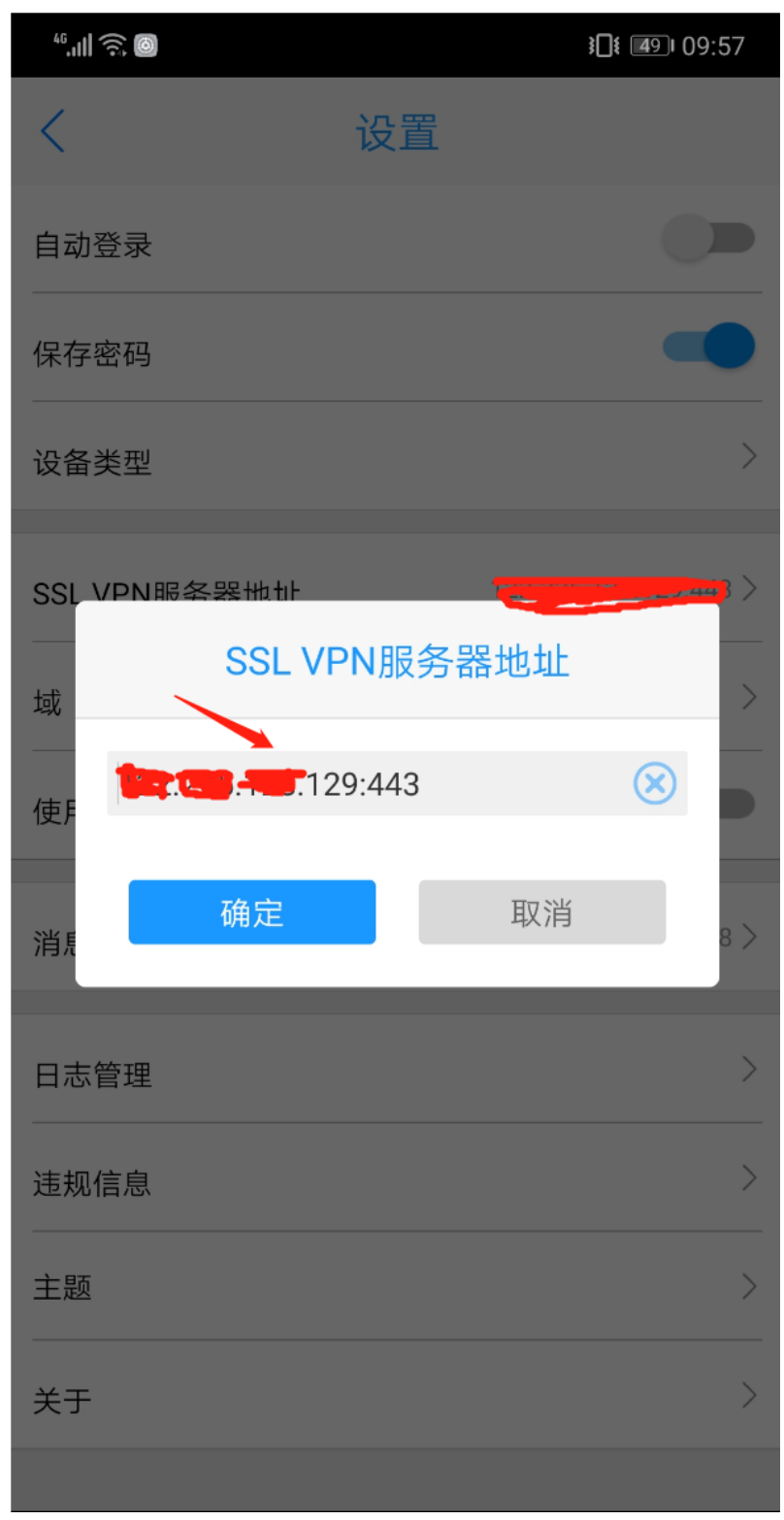

3、设置完成后,点击左上角返回。输入账号密码进行认证。

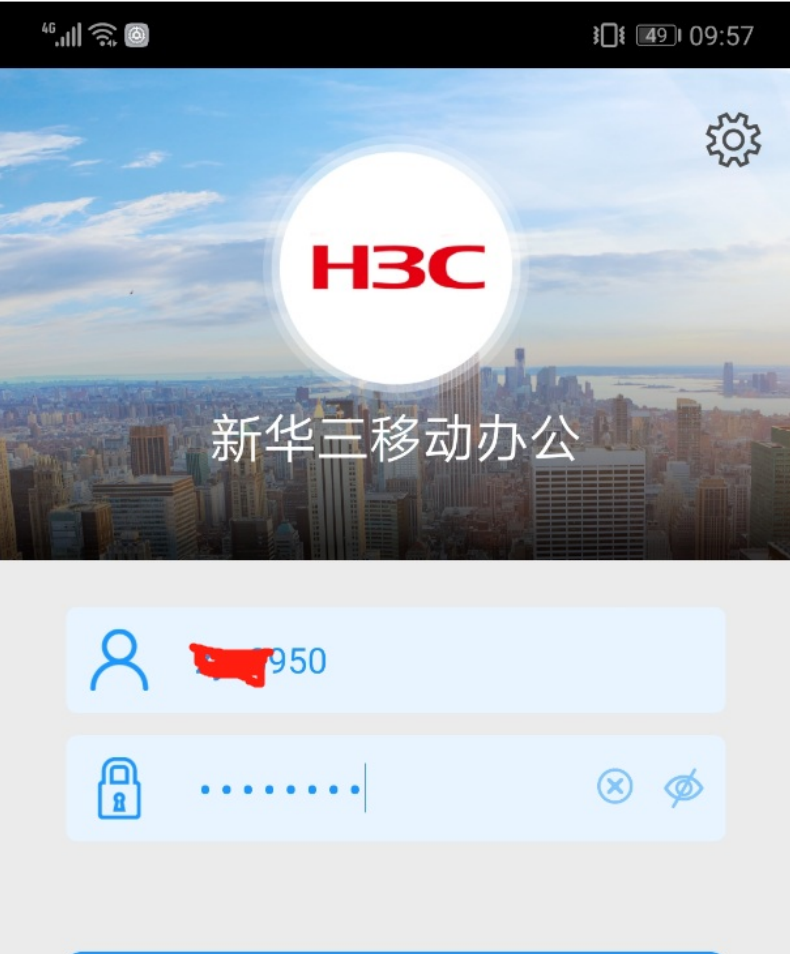

登录

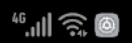

**3**[] **4**9 09:57

203

## 连接请求

iNode想要设置一个 VPN 连接 (可用于监控网络流量)。请只在 您信任该来源的情况下接受此请 求。在 VPN 处于活动状态时,您 的屏幕顶部会显示

H<sub>3</sub>C

新华三移动办公

ᠳ图标。

取消 确定

| 46. <b>111</b> |      | ० ३[]१ (बि9)। 09:58 |
|----------------|------|---------------------|
|                | 消息   |                     |
|                |      |                     |
|                |      |                     |
|                |      |                     |
|                |      |                     |
|                |      |                     |
|                | 暂无消息 |                     |
|                |      |                     |
|                |      |                     |
|                |      |                     |
|                |      |                     |
|                |      |                     |
| 自动保存帐号密        | 否码   |                     |

您可以通过**"设置">"安全和隐私">华为"密码保险箱"**查 看并移除已保存密码。

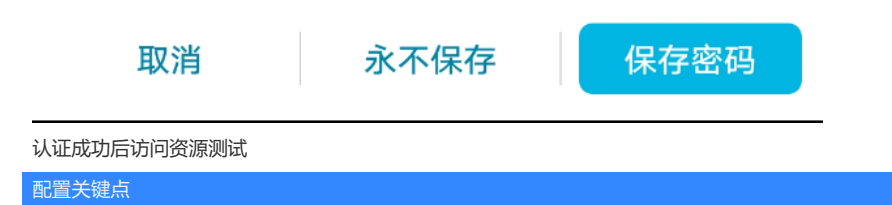